# Criar topologia IS-IS a partir da saída CLI do roteador IOS-XR

## Contents

Introduction Prerequisites Requirements Componentes Utilizados Informações de Apoio Configurar Limitação conhecida Exemplo

# Introduction

Este documento descreve como criar uma topologia Intermediate System-to-Intermediate System (IS-IS) a partir de uma saída CLI de um roteador com o software IOS-XR instalado.

Contribuído por Agung Semarajaya, Engenheiro do TAC da Cisco.

# Prerequisites

#### Requirements

A Cisco recomenda que você tenha um bom conhecimento sobre estes tópicos:

- IS-IS
- IOS-XR

#### **Componentes Utilizados**

As informações neste documento são baseadas nestas versões de software e hardware:

- ASR 9001 com IOS-XR versão 6.3.2
- Lenovo P50 com SO Windows 10 Enterprise de 64 bits
- Graphviz release 2.38

The information in this document was created from the devices in a specific lab environment. All of the devices used in this document started with a cleared (default) configuration. Se a rede estiver ativa, certifique-se de que você entenda o impacto potencial de qualquer comando.

## Informações de Apoio

Para solucionar problemas de uma rede IS-IS, é importante entender como os roteadores estão

interconectados por vários motivos. Você pode ter as informações de topologia, no entanto, a topologia está desatualizada.

A partir da versão 6.3.2 do IOS-XR, o comando **show isis database graph verbose** é introduzido para produzir um gráfico de topologia de rede no formato DOT que pode ser usado como uma entrada para as ferramentas de renderização.

# Configurar

Verifique se você tem adjacências IS-IS criadas e pelo menos um roteador com IOS-XR versão 6.3.2 ou superior instalado. Use estas etapas para criar a topologia IS-IS atualizada da saída da CLI.

Etapa 1. Execute o comando show isis database graph verbose no dispositivo IOS-XR.

Etapa 2. Copie o conteúdo do comando da etapa 1 para um arquivo de texto e salve-o no formato .txt.

Etapa 3. Baixe e instale o pacote de software conversor DOT em seu computador, por exemplo <u>Graphviz - Graph Visualization Software</u>.

Etapa 4. Depois de instalado, abra o prompt de comando (isso se aplica ao Windows) e navegue até o diretório onde os arquivos executáveis Graphviz CLI estão localizados. Este é um exemplo da navegação.

```
C:\Users\user>cd "C:\Program Files (x86)\Graphviz2.38"\bin
Etapa 5. Use a CLI para converter o arquivo salvo na etapa 1 em outros formatos, como .png.
```

Este exemplo indica como usar a CLI DOT.

```
C:\Program Files (x86)\Graphviz2.38\bin>dot.exe -Tpng
C:\Users\user\Desktop\isis_graph_verbose.txt -o C:\Users\user\Desktop\isis_graph_verbose.png
Este exemplo mostra como usar a CLI do Circo.
```

C:\Program Files (x86)\Graphviz2.38\bin>**circo.exe -Tpng** 

:\Users\user\Desktop\isis\_graph\_verbose.txt -o C:\Users\user\Desktop\isis\_graph\_verbose.png Você pode encontrar mais detalhes sobre a CLI via <u>Graphviz - Graph Visualization Software</u> <u>Docualization</u>.

**Note**: Na etapa 5, você pode simplesmente definir a variável de caminho para o diretório onde os arquivos executáveis da CLI Graphviz estão localizados.

#### Limitação conhecida

1. Se você executar os níveis 1 e 2 em IS-IS e ambos estiverem presentes, somente o nível 1 será exibido na saída **show isis database graph verbose** (o primeiro gráfico). Para corrigir esse problema, você pode editar o arquivo de entrada e remover o gráfico para o nível 1 ou o nível 2,

ou pode inserir e usar esses comandos com a palavra-chave nível 1 ou nível 2.

#### show isis database graph level 1 verbose

#### show isis database graph level 2 verbose

 O DOT tende a travar quando o arquivo contém [label=0] elementos. Uma abordagem é simplesmente editá-los e executar a CLI.

Note: Outras ferramentas, como o Circo, não têm esse problema.

#### Exemplo

• Execute o comando show isis database graph verbose.

```
RP/0/RSP0/CPU0:ASR10_9001-A#show isis database graph verbose
Wed Sep 12 11:23:38.651 AEST
/*
* Network topology in DOT format. For information on using this to
* generate graphical representations see http://www.graphviz.org
*/
digraph "level-2" {
graph [rankdir=LR];
node [fontsize=9];
edge [fontsize=6];
"ASR1" [label="\N\n172.16.0.1"];
"ASR1" -> "AASR6--9904.05" [constraint=false];
"ASR2" [label="\N\n172.16.0.2"];
"ASR2" -> "ASR2.01" [constraint=false];
"ASR2" -> "ASR2.03" [constraint=false];
"ASR2" -> "ASR3-9010";
"ASR2.01" -> "ASR2" [label=0] [constraint=false];
"ASR2.01" -> "AASR6--9904" [label=0] [constraint=false];
"ASR2.03" -> "ASR2" [label=0] [constraint=false];
"ASR2.03" -> "ASR7-9912" [label=0] [constraint=false];
"ASR3-9010" [label="\N\n172.16.0.3"];
"ASR3-9010" -> "ASR2";
"ASR3-9010" -> "AASR6--9904.09" [constraint=false];
"ASR3-9010" -> "ASR7-9912.03" [label=20] [constraint=false];
"ASR4-9006" [label="N172.16.0.4"];
"ASR4-9006" -> "ASR4-9006.01" [constraint=false];
"ASR4-9006.01" -> "ASR4-9006" [label=0] [constraint=false];
"ASR4-9006.01" -> "ASR7-9912" [label=0] [constraint=false];
"AASR6--9904" [label="\N\n172.16.0.6"];
"AASR6--9904" -> "AASR6--9904.05" [constraint=false];
"AASR6--9904" -> "AASR6--9904.09" [constraint=false];
"AASR6--9904" -> "AASR6--9904.01" [constraint=false];
"AASR6--9904" -> "ASR2.01" [constraint=false];
"AASR6--9904" -> "ASR10_9001-A.01" [constraint=false];
"AASR6--9904.01" -> "AASR6--9904" [label=0] [constraint=false];
"AASR6--9904.01" -> "ASR7-9912" [label=0] [constraint=false];
"AASR6--9904.05" -> "AASR6--9904" [label=0] [constraint=false];
"AASR6--9904.05" -> "ASR1" [label=0] [constraint=false];
"AASR6--9904.09" -> "AASR6--9904" [label=0] [constraint=false];
"AASR6--9904.09" -> "ASR3-9010" [label=0] [constraint=false];
"ASR7-9912" [label="\N\n172.16.0.7"];
```

```
"ASR7-9912" -> "ASR7-9912.03" [label=20] [constraint=false];
"ASR7-9912" -> "ASR2.03" [constraint=false];
"ASR7-9912" -> "ASR4-9006.01" [constraint=false];
"ASR7-9912" -> "AASR6--9904.01" [constraint=false];
"ASR7-9912" -> "ASR10_9001-A.03" [constraint=false];
"ASR7-9912" -> "ASR11_9001-B.03" [constraint=false];
"ASR7-9912.03" -> "ASR7-9912" [label=0] [constraint=false];
"ASR7-9912.03" -> "ASR3-9010" [label=0] [constraint=false];
"ASR10_9001-A" [label="\N\n172.16.0.10"];
"ASR10_9001-A" -> "ASR10_9001-A.01" [constraint=false];
"ASR10_9001-A" -> "ASR10_9001-A.03" [constraint=false];
"ASR10_9001-A" -> "ASR10_9001-A.05" [constraint=false];
"ASR10_9001-A.01" -> "ASR10_9001-A" [label=0] [constraint=false];
"ASR10_9001-A.01" -> "AASR6--9904" [label=0] [constraint=false];
"ASR10_9001-A.03" -> "ASR10_9001-A" [label=0] [constraint=false];
"ASR10_9001-A.03" -> "ASR7-9912" [label=0] [constraint=false];
"ASR10_9001-A.05" -> "ASR10_9001-A" [label=0] [constraint=false];
"ASR10_9001-A.05" -> "ASR11_9001-B" [label=0] [constraint=false];
"ASR11_9001-B" [label="\N\n172.16.0.11"];
"ASR11_9001-B" -> "ASR11_9001-B.03" [constraint=false];
"ASR11_9001-B" -> "ASR11_9001-B.01" [constraint=false];
"ASR11_9001-B" -> "ASR10_9001-A.05" [constraint=false];
"ASR11_9001-B.01" -> "ASR11_9001-B" [label=0] [constraint=false];
"ASR11_9001-B.01" -> "WAN02" [label=0] [constraint=false];
"ASR11_9001-B.01" -> "ASR11_9001-B" [label=0] [constraint=false];
"ASR11_9001-B.01" -> "WAN02" [label=0] [constraint=false];
"ASR11_9001-B.03" -> "ASR11_9001-B" [label=0] [constraint=false];
"ASR11_9001-B.03" -> "ASR7-9912" [label=0] [constraint=false];
"ASR11_9001-B.03" -> "ASR11_9001-B" [label=0] [constraint=false];
"ASR11_9001-B.03" -> "ASR7-9912" [label=0] [constraint=false];
"WAN02" [label="\N\n172.16.151.2"];
"WAN02" -> "ASR11_9001-B.01" [constraint=false];
}
```

• Converta a saída usando a CLI. Este resultado mostra a saída através da ferramenta Circo.

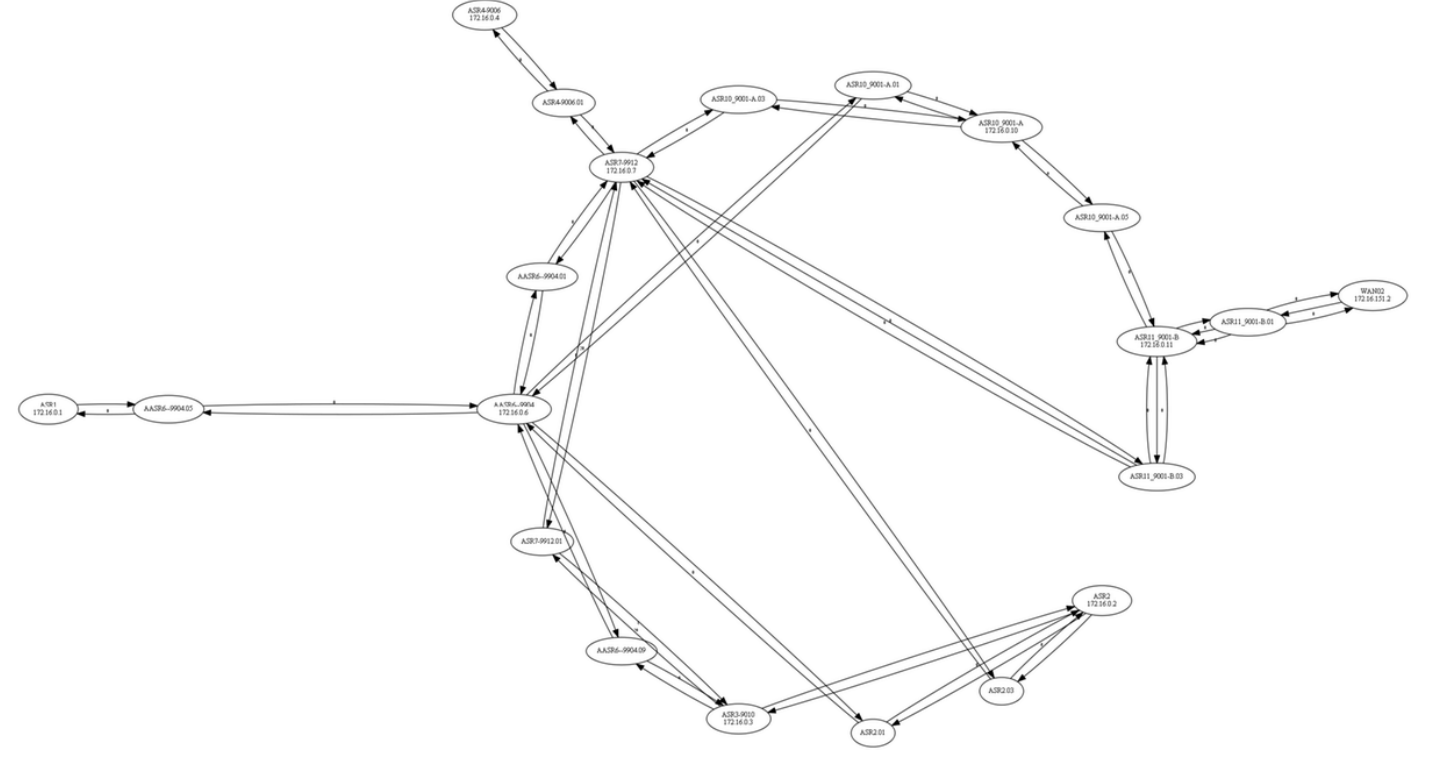